## REQUESTING EXAM APPOINTMENTS

- Students seeking to utilize their exam accommodations must have **a current** Authorized Academic Accommodation letter.
- Exams taken with the DRC are administered by **appointment only.**
- Five (5) business days before the quiz/exam, students are required to request an appointment in person, by phone, or online through <u>MyDRC</u>. Two weeks' notice is needed for final exams.
- Testing day and time should coincide with the same time that the class takes the quiz/exam unless prior arrangements have been made with the instructor. Testing appointments made after the five-day deadline may not be supported or occur on the requested date and time. Likewise, testing appointments made for finals exams after the two-week deadline may not be supported or occur on the requested date and time.
- Exams will be confirmed and booked after reviewed by the Testing Center Coordinator.

## HOW TO REQUEST AN EXAM APPOINTMENT

1. Click on "MyDRC Student Log-in"

|                 |                                                                                                    |                                                                                                    | Q A-Z CANVAS LIBRARY MyPALOMAR APPLY                                                      |
|-----------------|----------------------------------------------------------------------------------------------------|----------------------------------------------------------------------------------------------------|-------------------------------------------------------------------------------------------|
| PALOMAR COLLEGE | ACA                                                                                                    | DEMICS ADMISSIONS FINANCIAL AID STUDENT SUPPORT                                                                                                    | STUDENT LIFE WHY CHOOSE PALOMAR? $ $ Language $\bullet$                                   |
|                 | Accommodations taking effect." Accommodations, such as<br>in the classroom, etc. IF the student presents the instructor<br>mail or in person).<br>• Instructors should ONLY adjust exam/quiz time in Canvas II<br>(this may occur at ANY time in a given semester).<br>If a student tells a professor they have been approved exter<br>MYDBC, however, legally, instructors can still request the st | e setended quizlexam time, should only be applied in Canvas or<br>r with a DRC Authorized Academic Accommodation Letter (e-<br>When the DRC student gives them the Accommodation letter<br>nded time for exams, the professor can check this by visiting<br>rudent provides them with a copy of the Accommodation Letter. |                                                                                           |
|                 | To log-in to MyDRC you will need your Palomar student e-mail<br>you use to access Canvas.                                                                                                    | address and password. It is the same log-in information that                                                                                                    |                                                                                           |
|                 | If you have any questions or trouble accessing MyDRC please of                                                                                                    | contact the DRC office at 760-744-1150, Ext. 2375                                                                                                    |                                                                                           |
|                 | For Students                                                                                                    | For Instructors                                                                                                    |                                                                                           |
|                 | MyDRC Student Log-in                                                                                                    | MyDRC Instructor Log-in                                                                                                    |                                                                                           |
|                 | Alternate Media Log-in                                                                                                    | DRC Remote Proctoring Instructor Guidelines                                                                                                    |                                                                                           |
|                 | How to Request Alternate Media                                                                                                    | How to extend time on a Canvas quiz/exam                                                                                                    |                                                                                           |
|                 | How to Request Accommodation Letters                                                                                                    | Canvas community resource on moderating                                                                                                    |                                                                                           |
|                 | DRC Remote Proctoring Student Guidelines                                                                                                    |                                                                                                    | Hitheref My name is<br>Comet, your personal<br>helper bot. What can 1<br>help with today? |
|                 |                                                                                                    |                                                                                                    | Ask Comet!                                                                                |

2. Click on "Schedule a Test or Exam" icon

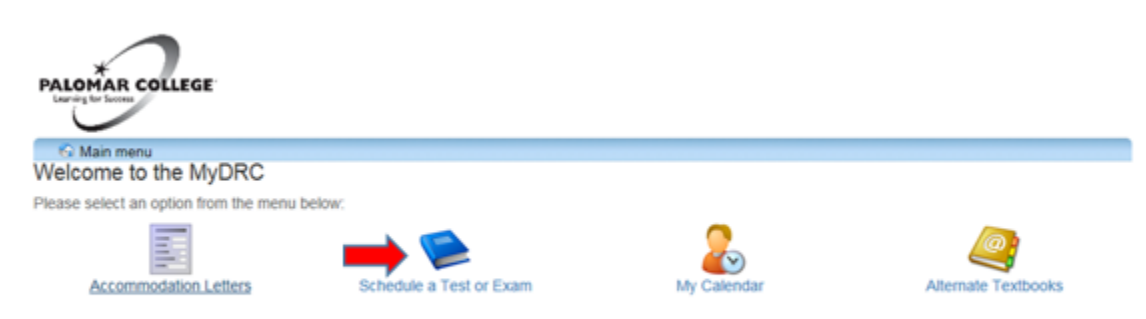

MyDRC - Palomar College - 1140 West Mission Rd - San Marcos, CA 92069 - 760.744.1150 ext. 2375

3. Click on "Schedule a test, mid-term or quiz" tab

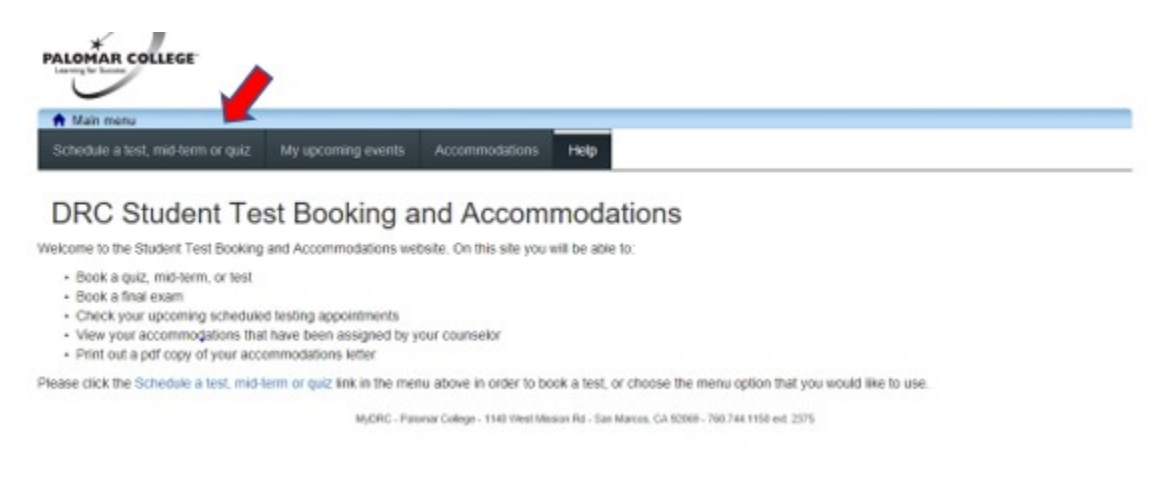

4. Log-in using your student e-mail address and MyPalomar password.

| Student Login: Email (JDoe1234@s<br>Employee Login: Network/email use | tudent.palomar.edu) and MyPalomar password<br>ername (JDoe) and network/email password |
|-----------------------------------------------------------------------|----------------------------------------------------------------------------------------|
| Username                                                              |                                                                                        |
| Password                                                              | PALOMAR COLLEGE®<br>Learning for Success                                               |
| Login                                                                 |                                                                                        |

5. After reading the directions, click on "Next".

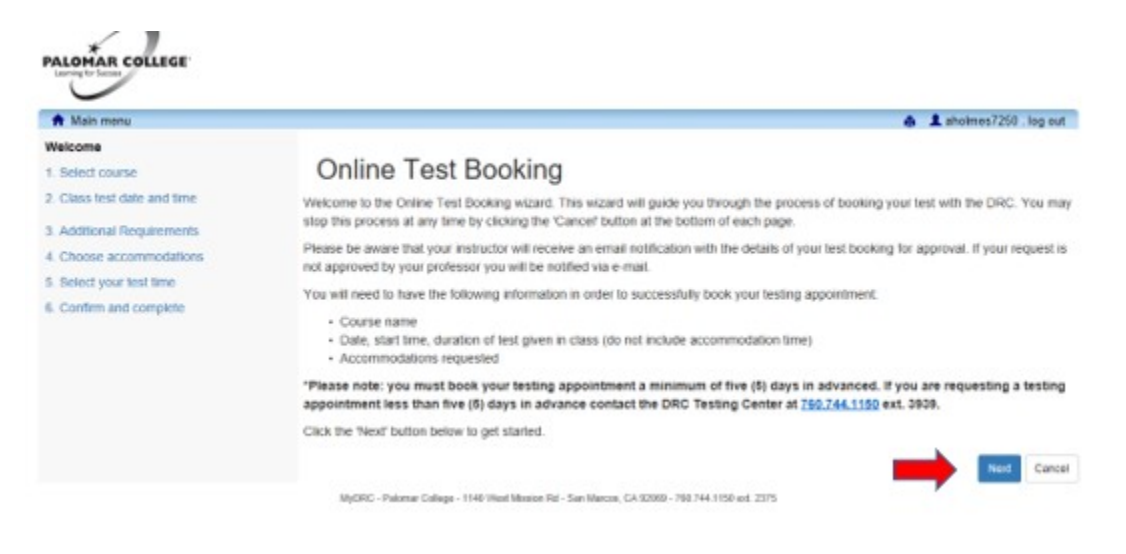

6. Choose the course you need to take the exam for using the drop-down list below "Course:". After selecting the course, click "Next".

| PALOMAR COLLEGE             |                                                                                                |                           |
|-----------------------------|------------------------------------------------------------------------------------------------|---------------------------|
| 🕈 Main menu                 |                                                                                                | 🚔 🧘 aholmes7250 . log out |
| Weicome                     | 1. Select course                                                                               |                           |
| 1. Select course            | Please select the course you would like to schedule a test for from the list below.            |                           |
| 2. Class test date and time | Course Info                                                                                    |                           |
| 3. Additional Requirements  | Counter                                                                                        |                           |
| 4. Choose accommodations    |                                                                                                |                           |
| 5. Select your test time    | · · · · · · · · · · · · · · · · · · ·                                                          |                           |
| 6. Confirm and complete     |                                                                                                | Previous Next Cancel      |
|                             | MyCRIC - Pakamar College - 1140 West Mission Rd - San Marcos, CA 32989 - 768.744.1150 ed. 2375 |                           |

7. Fill in the date of the exam in the "Date of class test:" field. Fill in the time of the exam in the "Time of class test:" field. Fill in the time the class gets to take the exam below the "Class test duration:". If you are unsure how long the class gets to take the exam, put in the regular length of your class. After completing all of the above fields, click "Next".

| PALOMAR COLLEGE             |                                                                                                    |  |  |
|-----------------------------|----------------------------------------------------------------------------------------------------|--|--|
| 🕈 Main menu                 | 🚔 🏦 aholmes7250 . log out                                                                                                    |  |  |
| Welcome                     | 2. Class test date and time                                                                                                    |  |  |
| 1. Select course            | Please specify when the test is taking place. Enter class test duration in minutes.                                                        |  |  |
| 2. Class test date and time | * Note: if you are unable to select the day you wish to schedule please contact the DRC Testing Center at <u>760.744.1150</u> ext.<br>3939 |  |  |
| 3. Additional Requirements  |                                                                                                    |  |  |
| 4. Choose accommodations    | Specify a date and time                                                                                                    |  |  |
| 5. Select your test time    | Date of class test:                                                                                                    |  |  |
| 6. Confirm and complete     |                                                                                                    |  |  |
|                             | Time of class test:                                                                                                    |  |  |
|                             | eg. 9:30 am                                                                                                    |  |  |
|                             | Class test duration:                                                                                                    |  |  |
|                             | 0 📄 (hours) 0 🗘 (minutes)                                                                                                    |  |  |
|                             | Previous Next Cancel                                                                                                    |  |  |
|                             | MyDRC - Palomar College - 1140 West Mission Rd - San Marcos, CA 92009 - 760.744.1150 ext. 2375                                             |  |  |